## **STEP 1**: Go to myUnisa homepage:

#### https://my.unisa.ac.za/portal

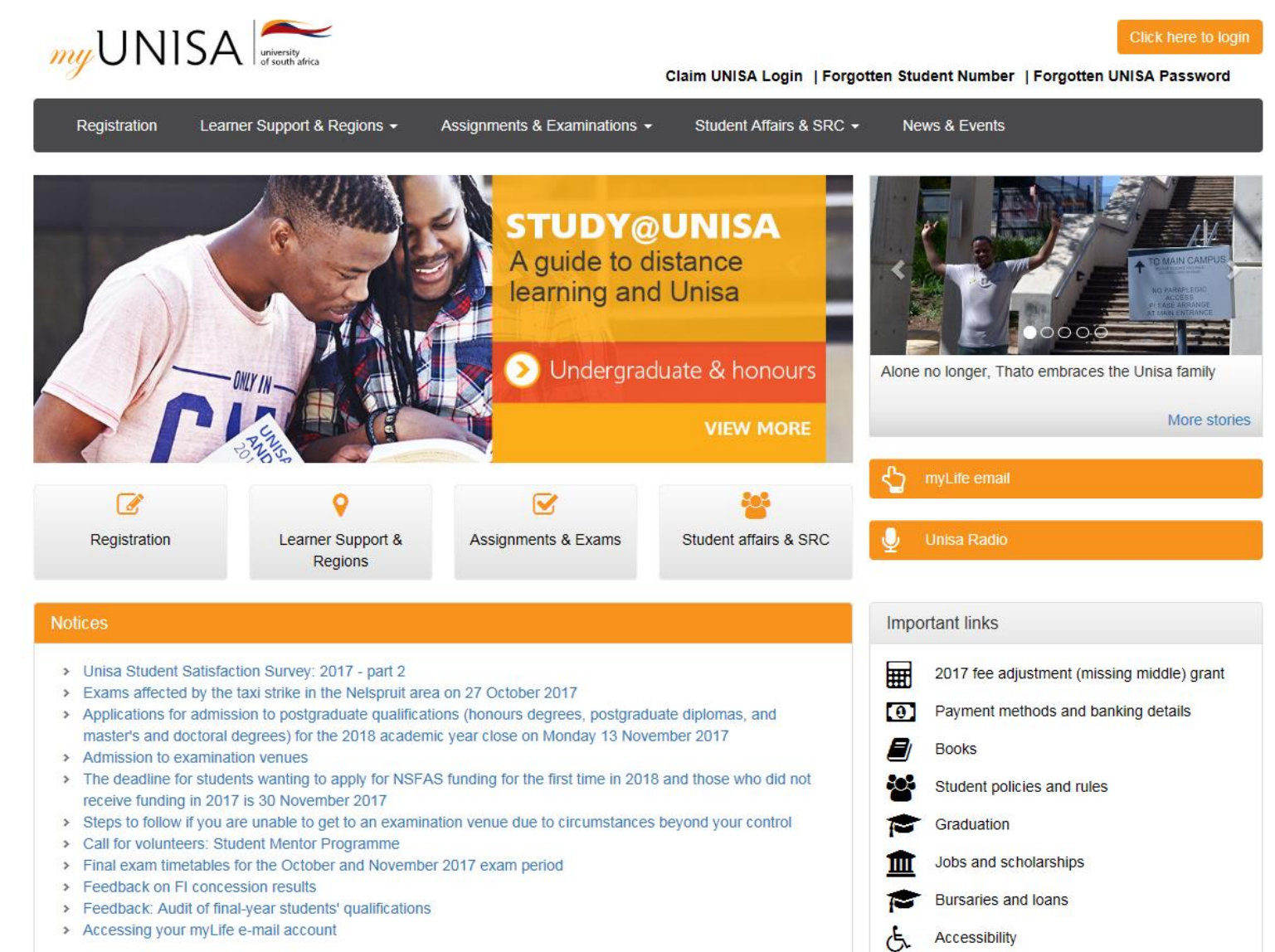

# STEP 2: Claim your Unisa login

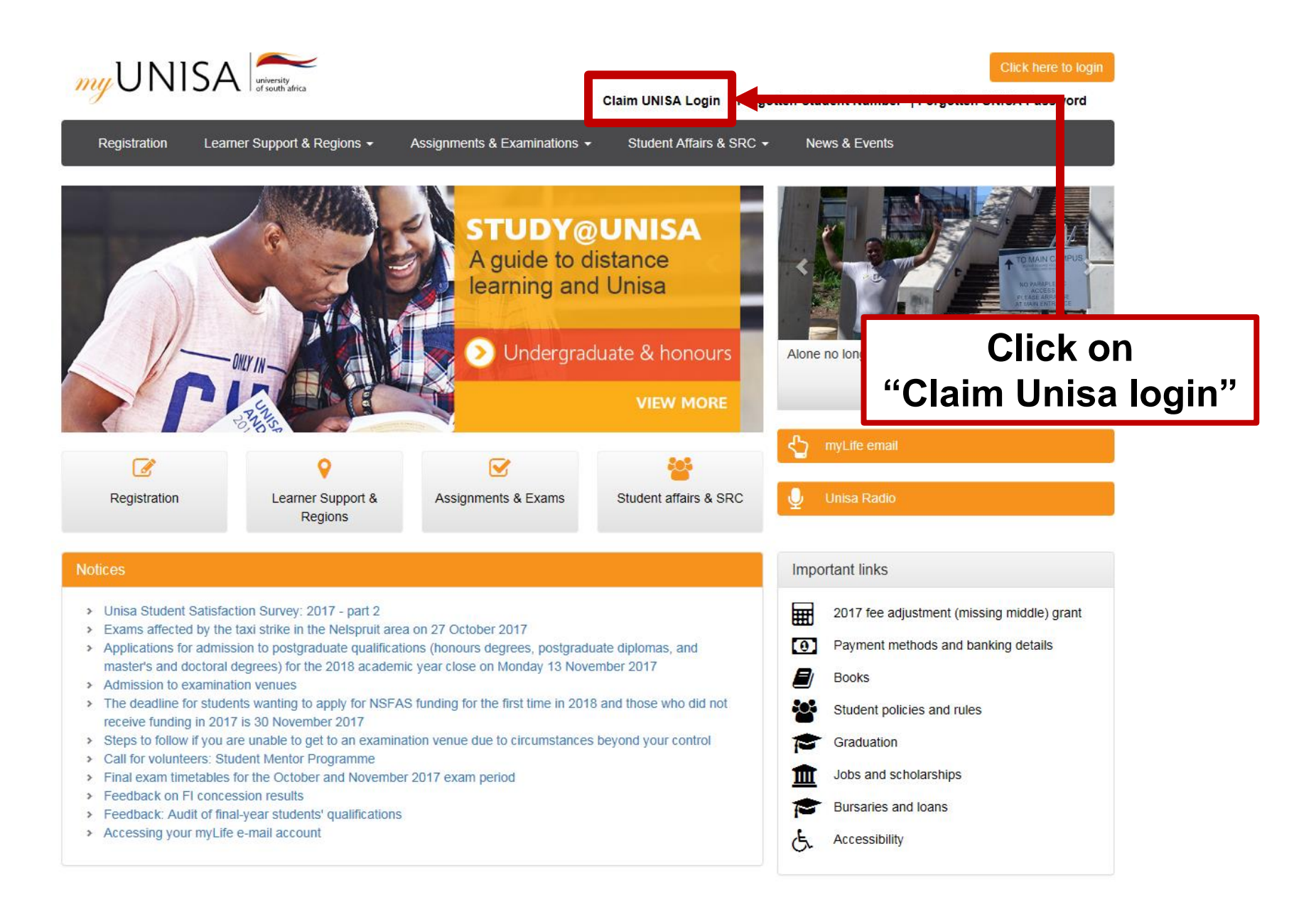

## **STEP 3: Enter your student number**

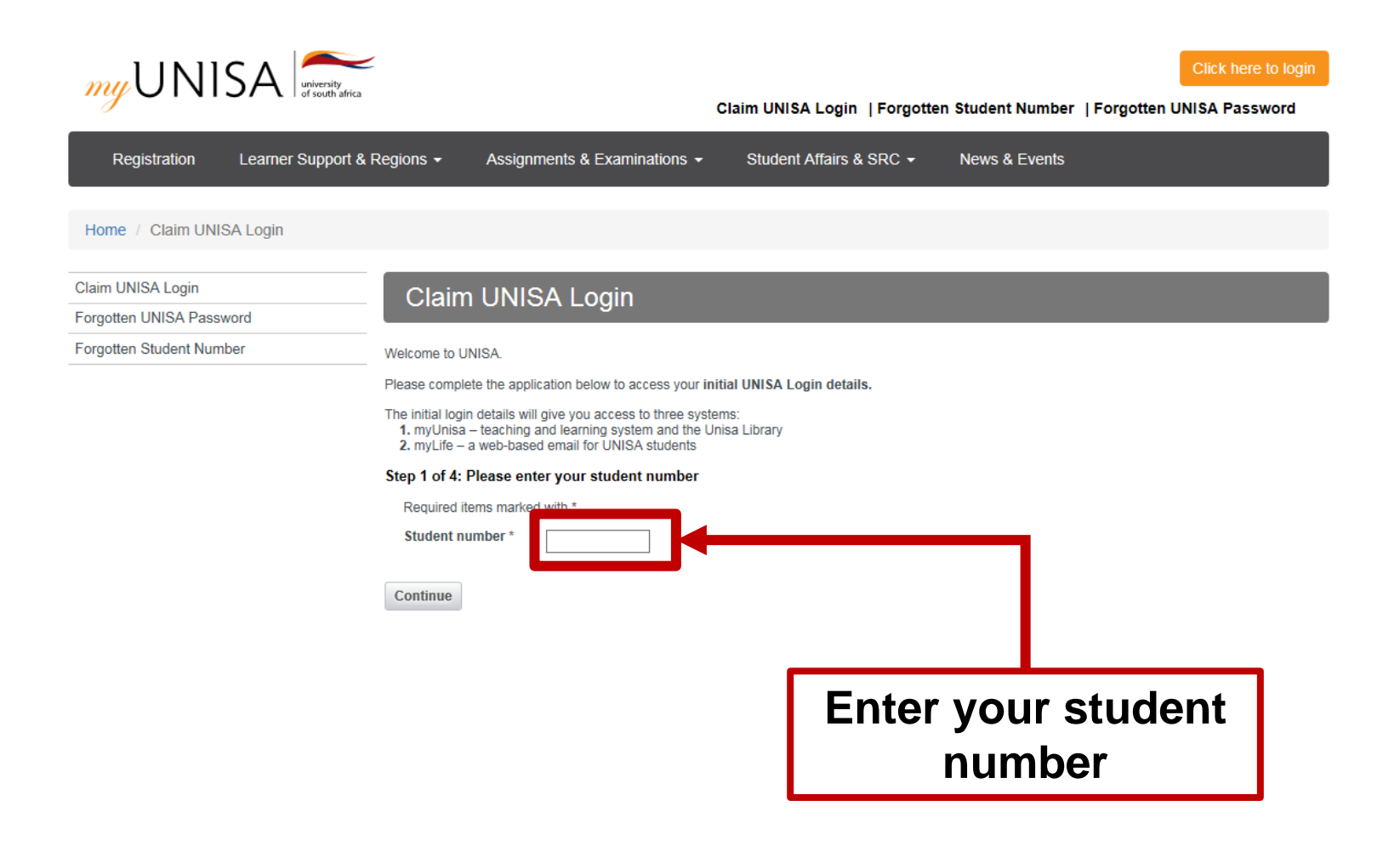

# **STEP 4: Enter your personal information**

| my UNISA university of south africa           |                                                                                                    | Claim UNISA Login                                              | Forgotten Stude        | nt Number   Fo                             | Click here to login                          |
|-----------------------------------------------|----------------------------------------------------------------------------------------------------|----------------------------------------------------------------|------------------------|--------------------------------------------|----------------------------------------------|
| Registration Learner Support &                | Regions - Assignments & Examinations -                                                                    | Student Affairs & S                                            | SRC - News             | & Events                                   |                                              |
| Home / Claim UNISA Login                      |                                                                                                    |                                                                |                        |                                            |                                              |
| Claim UNISA Login<br>Forgotten UNISA Password | Claim UNISA Login                                                                                         |                                                                |                        |                                            |                                              |
| Forgotten Student Number                      | The details you enter on this form will be compared to<br>Step 2 of 4: Complete your personal information | the biographical information i<br>on for 43411045              | in the Unisa Student S | System.                                    |                                              |
|                                               | NOTE: If your name contains diacritical charact<br>character, e.g. "e" instead of "é". If your name of    | ters, and you get the "Data (<br>contains a hyphen (-) try lea | does not match" erro   | or, try the charact<br>t. Please enter you | er without the diacritical<br>ur full names. |
|                                               | Required items marked with * Surname *                                                                    |                                                                |                        |                                            |                                              |
|                                               | Full names *                                                                                              |                                                                |                        |                                            |                                              |
|                                               | Date of birth (YYYY/MM/DD) * South African Identity Number *                                              |                                                                | 1                      |                                            |                                              |
|                                               | OR<br>Passport Number or Foreign ID *                                                                     |                                                                |                        |                                            |                                              |
|                                               | Clear                                                                                                    |                                                                |                        |                                            |                                              |
|                                               |                                                                                                    |                                                                |                        |                                            |                                              |

Enter the personal details used when you originally registered with UNISA.

## **STEP 5: Read the guidelines**

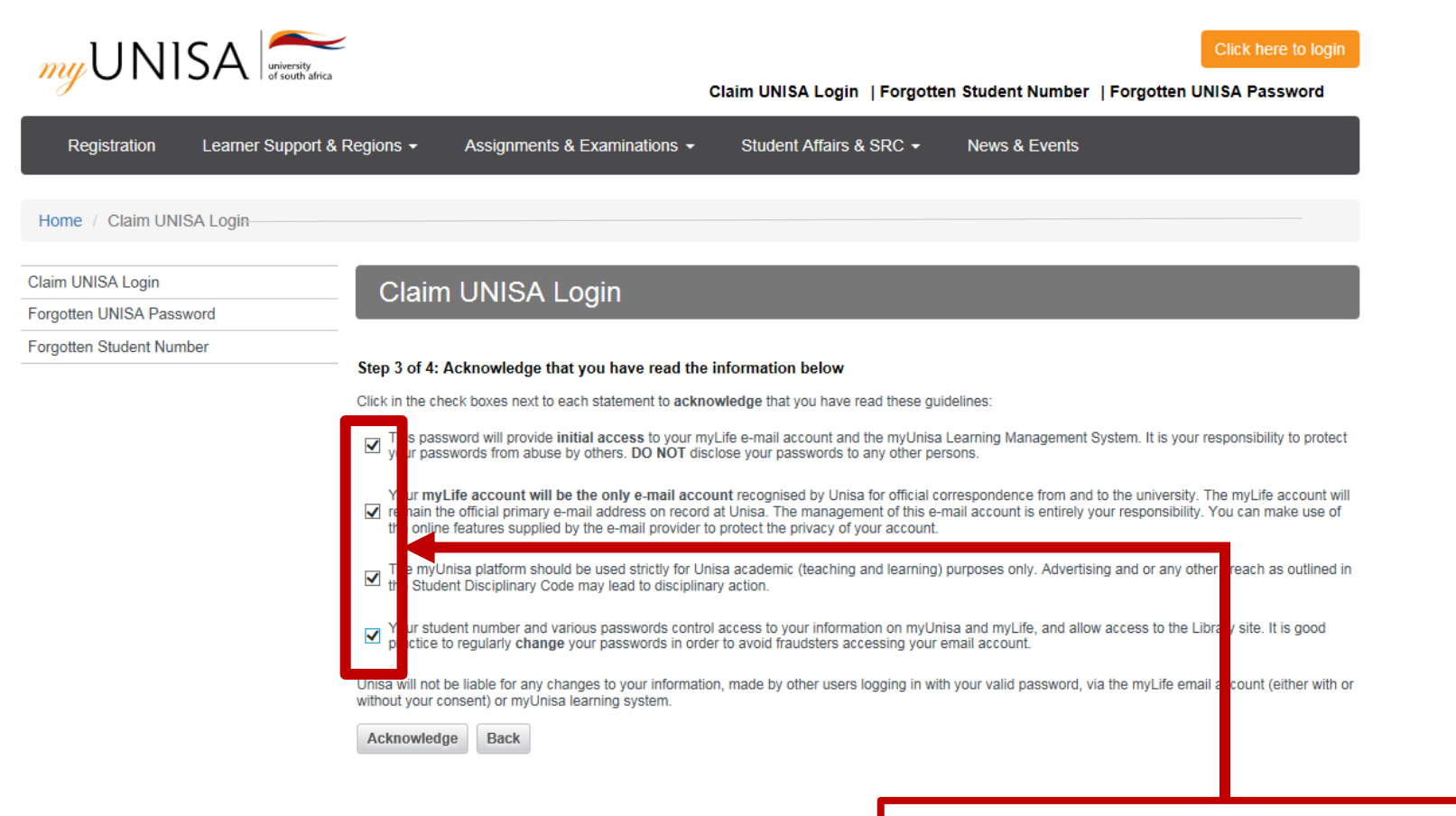

Please read and acknowledge that you have read each statement.

# STEP 6: Only ONE password

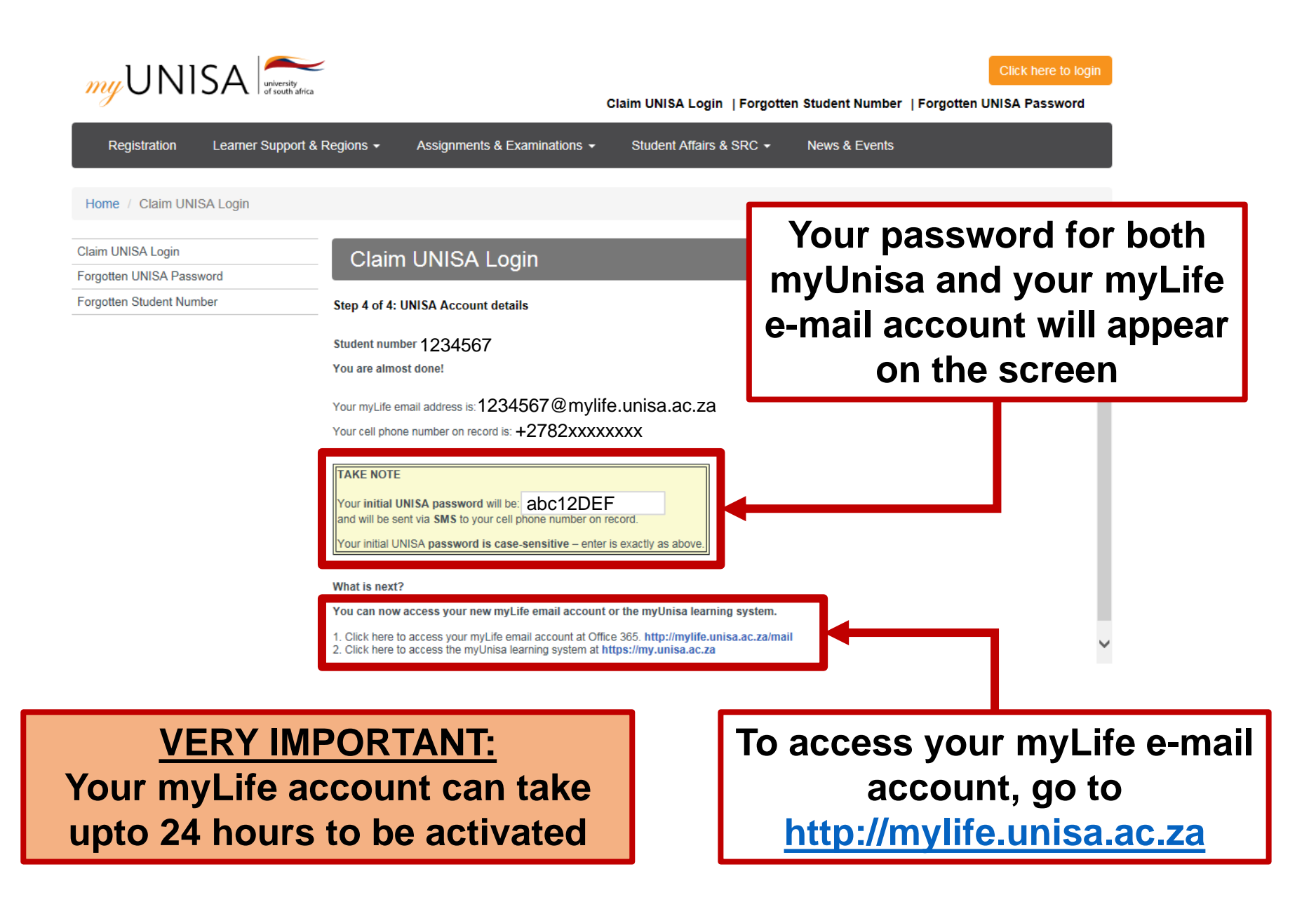

# STEP 7: Login to myUnisa

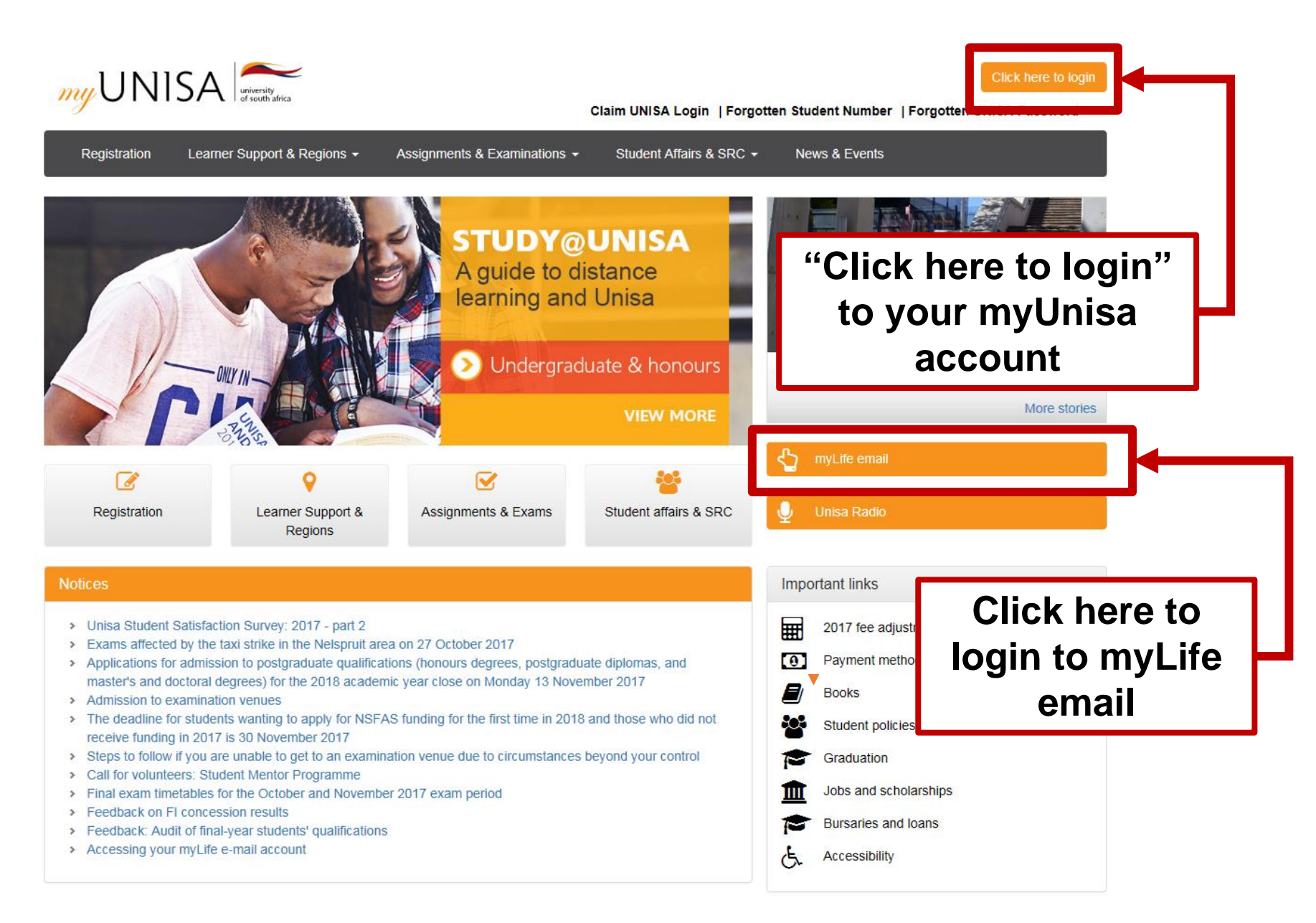

#### **STEP 8**: Open your myLife e-mail account

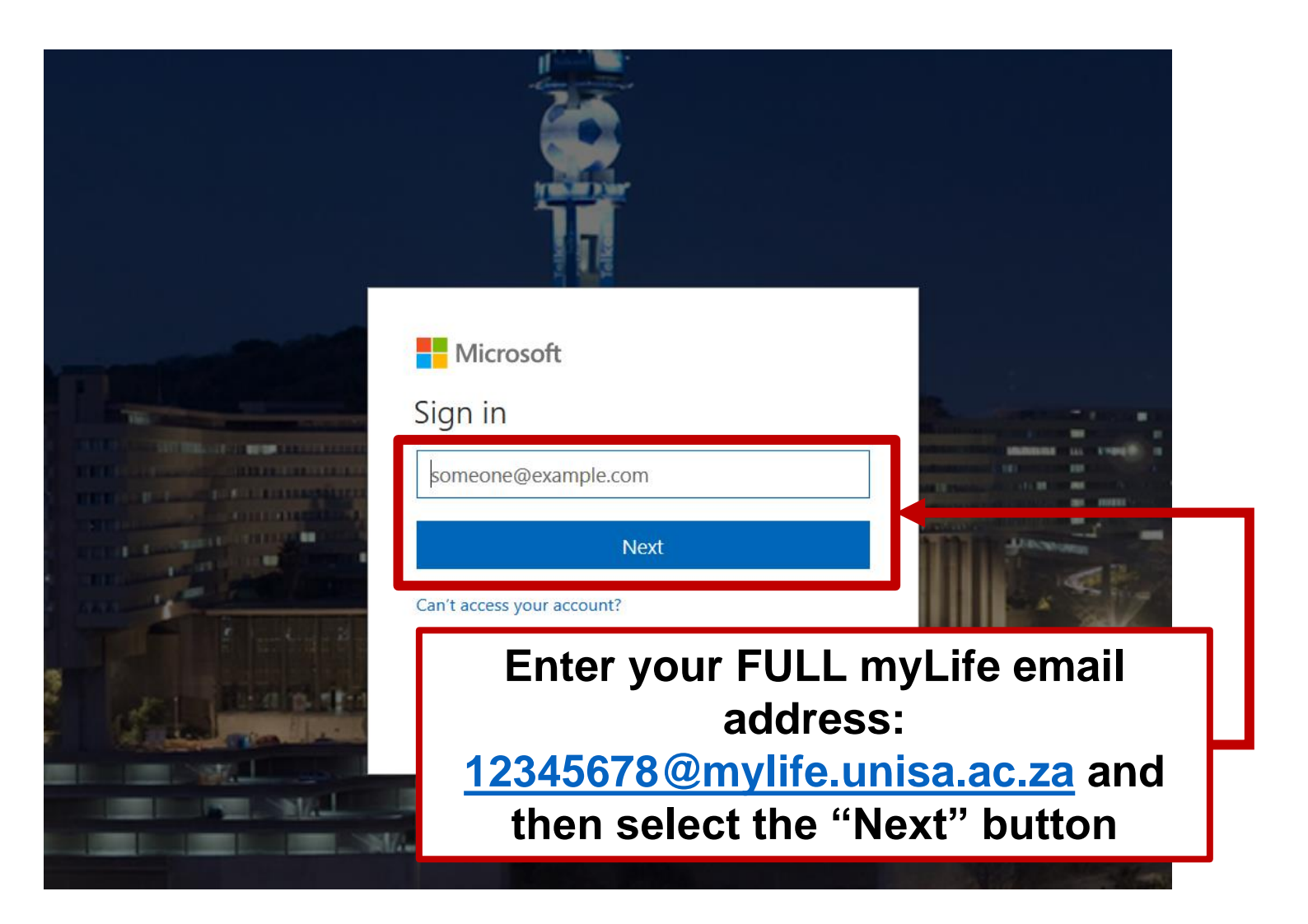

# STEP 9: Sign out of your myLife e-mail

| III Office 365                                                                                          | Outlook                                                                                                    | 9                                              | ↓ ☆ ?                                    | Joe Bloggs |  |
|----------------------------------------------------------------------------------------------------|----------------------------------------------------------------------------------------------------|------------------------------------------------|------------------------------------------|------------|--|
| Search Mail and People 🛛 🔎                                                                              | 🕂 New   🗸 🗴 🗴 Delete all 🛛 🏠 Mark all as read                                                                                                    | 🍤 Undo                                         |                                          | -          |  |
| <ul> <li>Folders</li> <li>Favorites</li> <li>Inbox 3</li> <li>Sent Items</li> <li>Joe Bloggs</li> </ul> | Focused       Other         Next: No events for the next two days.         no-reply@unisa.ac.za         YOUNISA explores the nature of African identity         Unisa is asking itself what can be done to embrace our African identity. Is | Filter<br>Agen<br>Wed 11<br>our dream and visi | My account<br>Click on the<br>head" imag | S ×        |  |
| v Inbox 3                                                                                               | Tuesday                                                                                                    |                                                | My profile                               |            |  |
| Drafts<br>Sent Items<br>Deleted Items 1<br>Archive                                                      | noreply@unisa.ac.za<br>Unisa Statement<br>(No message text)<br>Monday                                                                                                    | D<br>Tue 09:17 PM                              | My account                               |            |  |
| Arc<br>Clur<br>Cor<br>Jun<br>Not<br>A Groups<br>An                                                      | RNING AND STU                                                                                                    | LEARNING<br>ING AND STU<br>"sign out"<br>link. |                                          |            |  |
| Here are some groups<br>you might want to join:                                                         |                                                                                                    |                                                |                                          |            |  |
| Marka 🖬 🛃 🗹                                                                                             |                                                                                                    |                                                |                                          |            |  |

## STEP 10: Sign out of your myLife e-mail

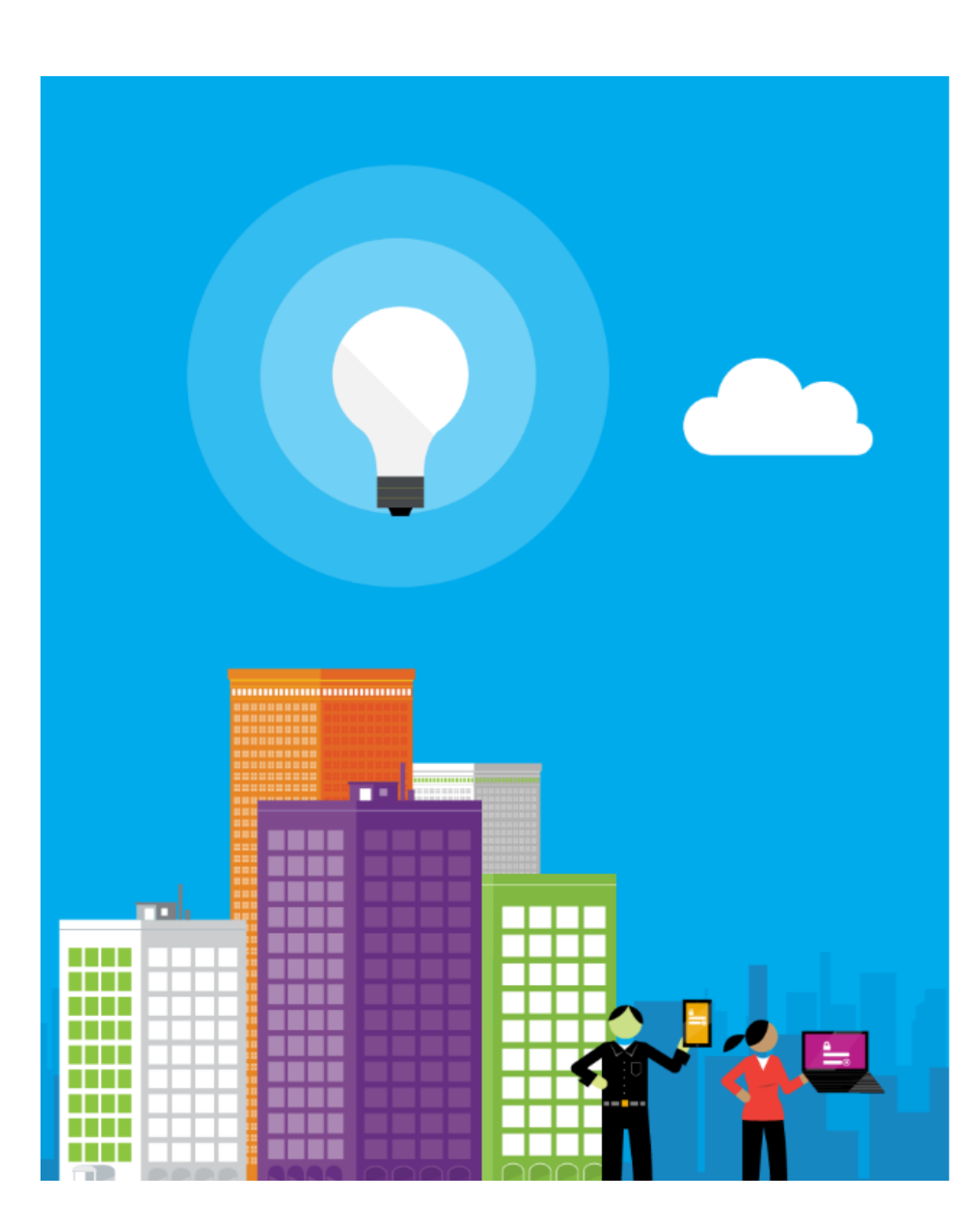

#### You signed out of your account

It's a good idea to close all browser windows.

#### VERY IMPORTANT: Make sure you always see this message as proof that you have signed out of your myLife account